CME Evaluation and Outcomes Measures

> How do I complete the CME Evaluation and receive credit for this activity?

## Instructions

- 1. Login to <u>www.MemorialHealth.com</u>
  - 2. Click on link to Medical Education page.
  - 3. Clink on link to CME Evaluations and Certificates page.
  - 4. Fill in an email address.
  - 5. Fill in password (and continue to step 7) or create a new password if necessary.
  - 6. If you need to create a password, simply click the radio button indicating you are a new user and then click Submit. Next, complete the Profile, including creating a password at the bottom of page. Once this information is completed you will be taken back to the login page. Simply fill in your email address, click the radio button indicating you have a password, and fill in your newly created password, and continue to Step 7.
  - 7. Fill in CME Code that is provided at end of this conference and click Submit.
  - 8. Complete the evaluation (takes approximately 2 5 minutes).
  - 9. Click Submit.
  - 10. Click on the type of credit you wish to receive (AMA PRA Category 1-Physicians, GNA-Nurses, Attendance-All other allied health professionals). Enter number of credit hours you actually attended (i.e. 01.00, 04.00, etc.).
  - 11. Click Submit.
  - 12. Click Print to print your certificate.
  - 13. Your CME Code will change for each activity you attend.

## The CME Code for today's activity is:

## *(10146)* Any questions, please call Jean Wiggins at 912-350-8168